# Eaton's Wi-Fi smart home devices Brightlayer Home App features

Smart Lifestyle. Smart Solutions.

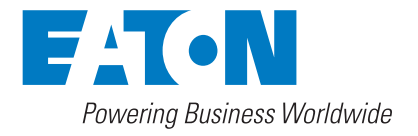

# nple to Use.

My Ho

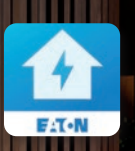

# Meet the Eaton Brightlayer Home App

Homeowners can guickly set up and control Eaton's Wi-Fi smart home family of switches, dimmers, receptacles and fan controls from our easy-to-use Brightlayer Home mobile app no hubs or controllers are needed. The app allows you to customize your device to fit your lifestyle. Once set up, you can easily integrate with Amazon Alexa and Google Home for voice control.

# Set-up your devices in 3 easy steps!

No hubs or controllers required

- 1. Install your Wi-Fi Smart Devices
- 2. Download the Eaton Brightlayer Home App

Download on the App Store Get IT ON Google Play

**3.** Add your device to the app \*Accessory dimmer is controlled using Wi-Fi Smart Dimmer in app

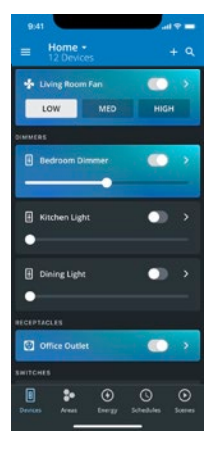

### Devices

Monitor and control your smart wiring devices. View the status of each device and configure to your desired settings.

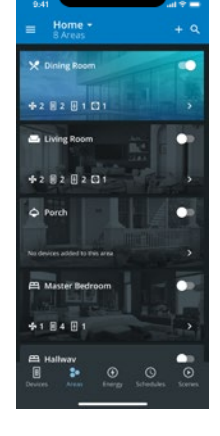

#### Areas

Group devices in a single location and control together. Simplify controlling your living spaces with the touch of a button.

**EATON** Brightlayer Home App Instructions

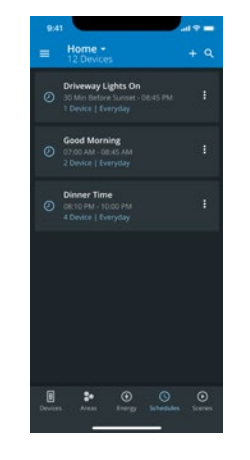

### Schedules

Automate your life by setting schedules that serve you to be more productive and save energy.

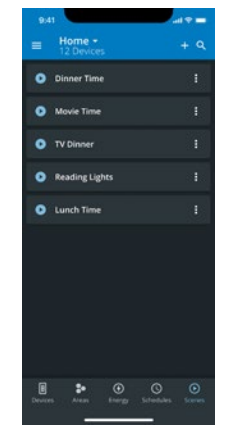

#### Scenes

Become a wizard and wow your audience by running commands of multiple devices at once.

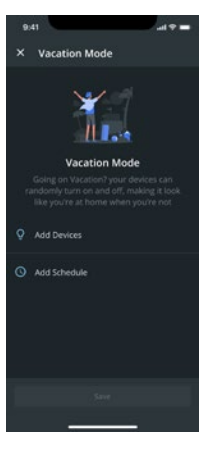

## Vacation Mode

Travel with peace of mind knowing your home is protected by creating an always home environment when you on the go and taking time off. Security without compromising privacy!

#### **Firmware Updates**

pg. 5

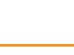

Congratulations

Û

O OR

 $\triangle$ 

Works With

by seamlessly

integrating with

Amazon Alexa and

Google Home to

make your smart

home smarter.

Add voice control

#### **Account Creation and Features**

Follow the on-screen instructions and create your account and set up your first device. After setting up your first device, you can always add additional devices on the "Devices" page by clicking on the "+" icon in the top right.

Great! Now you have two devices set up and you are good to go. But wait, let's talk about some fun, convenient features that are in the Eaton Smart Home Control app.

# Quick and easy device control

## Devices

Setting up a **Device** in 3 easy steps

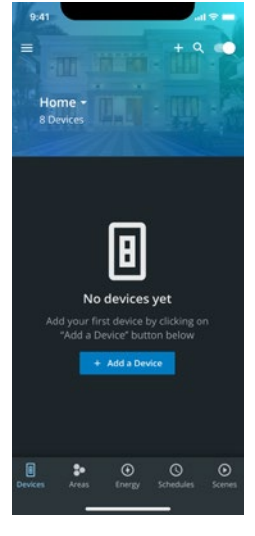

**Step 1:** On the Devices page, select "Add a Device" or the "+" icon on the top right of the screen

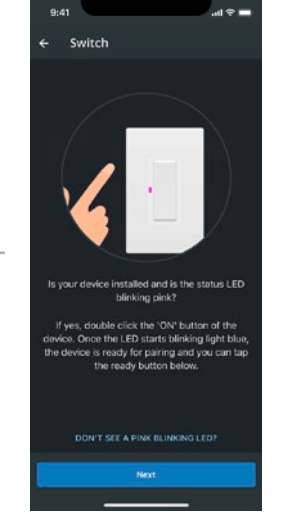

**Step 2:** Follow the on-screen instruction and tap your physical device when prompted

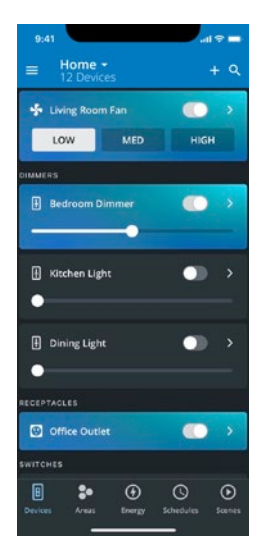

**Step 3:** After connecting to Wi-Fi, name your device to complete

## Areas

Setting up a **Areas** in 3 easy steps

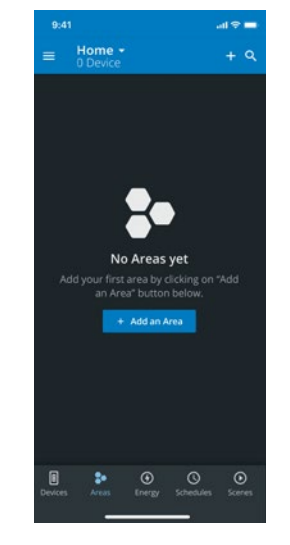

**Step 1:** On the Areas page, select "Add an Area" of the "+" icon on the top right of the screen

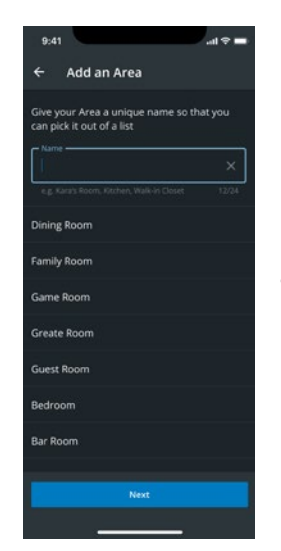

**Step 2:** Follow the on-screen instructions to create the Area

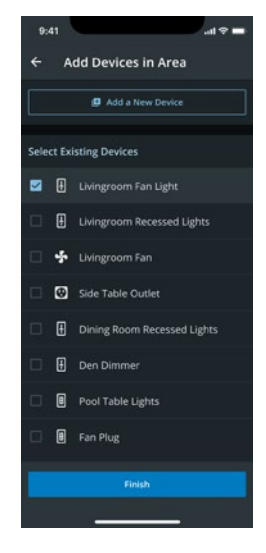

**Step 3:** Add devices to your Area to complete

# Automations to simplify your life

# Schedules

# Setting up a **Schedule** in **3 easy steps**

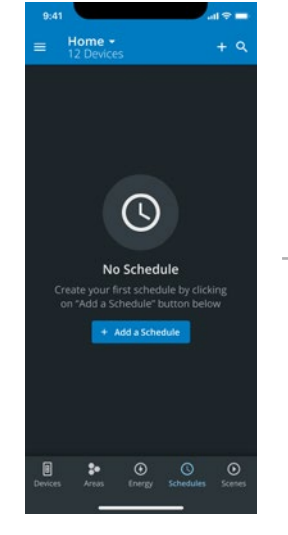

**Step 1:** On the Schedules page, select "Add a Schedule" or the "+" icon on the top right of the screen

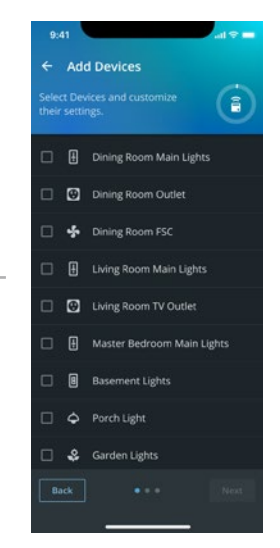

**Step 2:** Follow the on-screen instructions; add devices to the schedule

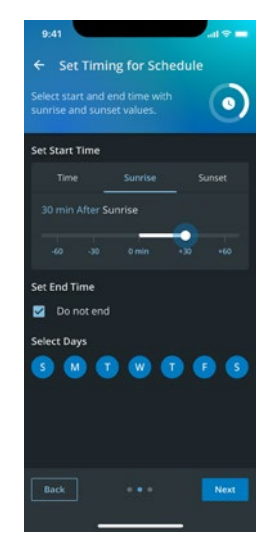

**Step 3:** Set the start and end times for your schedule to complete

Scenes

Setting up a **Scene** in **3 easy steps** 

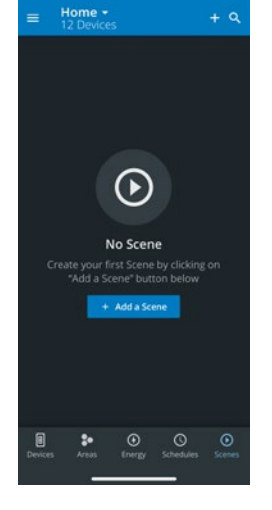

**Step 1:** On the Scenes page, select "Add a Scene" or the "+" icon on the top right of the screen

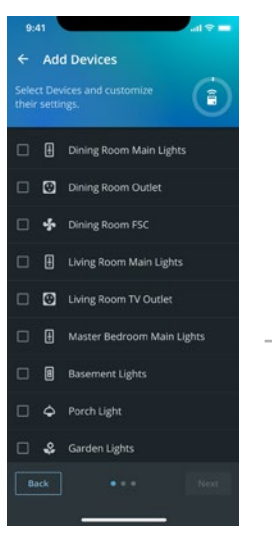

**Step 2:** Follow the on-screen instructions

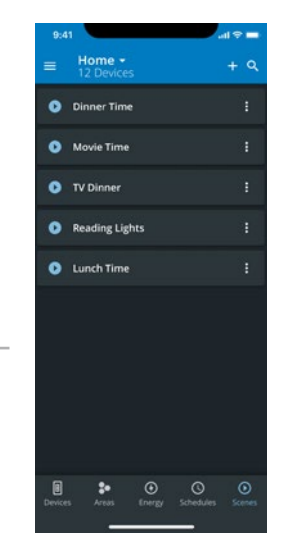

**Step 3:** Add devices and name your scene to complete

# Always ready and secure

Vacation Mode

## Setting up Vacation Mode in 3 easy steps

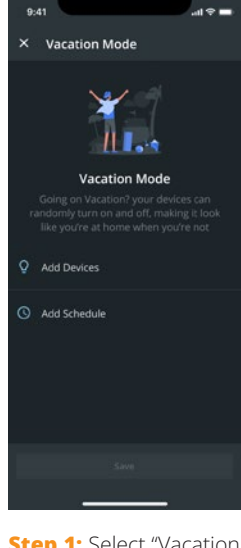

**Step 1:** Select "Vacation Mode" when opening the side menu

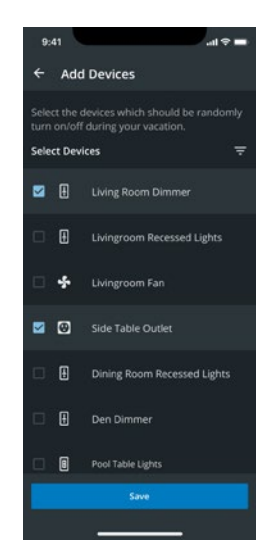

**Step 2:** Add devices to your vacation

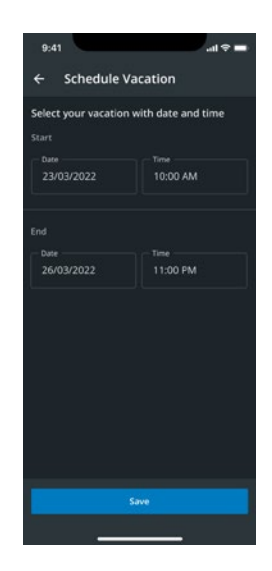

**Step 3:** Set your vacation schedule to complete

## Firmware Updates

**Update** your devices in **3 easy steps** 

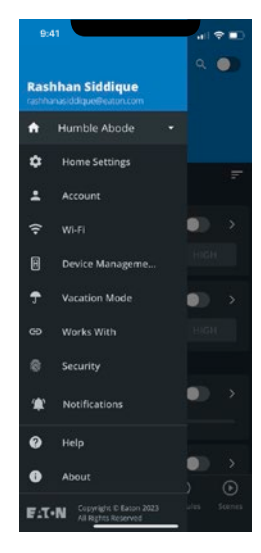

**Step 1:** Select "Device Management" when opening the side menu

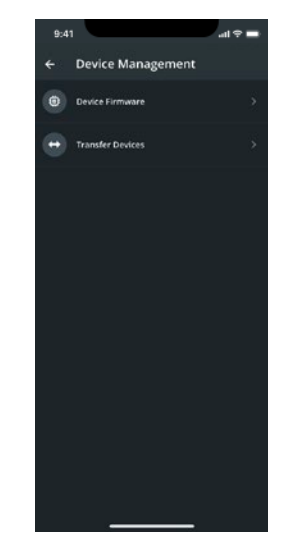

**Step 2:** Select "Device Firmware" to see all devices

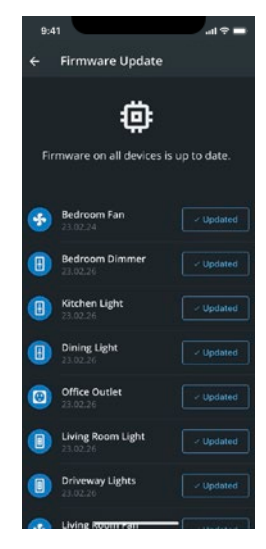

**Step 3:** View which devices need firmware updates by selecting "Update" and your devices will flash an LED color sequence when updating

**Note:** Update speed is dependent on your network speed; on average expect 10 minutes per device but you can update multiple devices at a time.

# Voice control made simple

Integrating with Amazon

## Integrate with Amazon in 3 easy steps

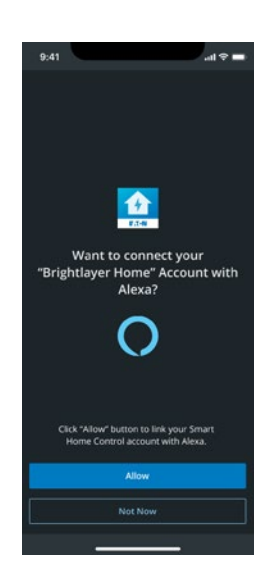

**Step 1:** Select "Works With" when opening the side menu

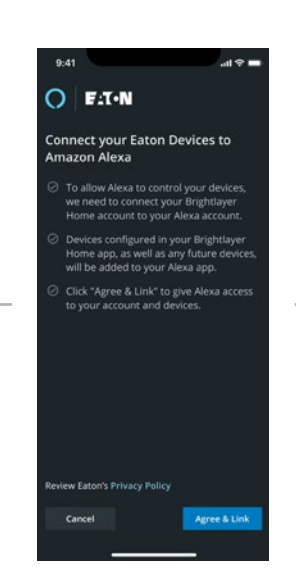

**Step 2:** Select "Alexa App Linking" and follow the on-screen instructions

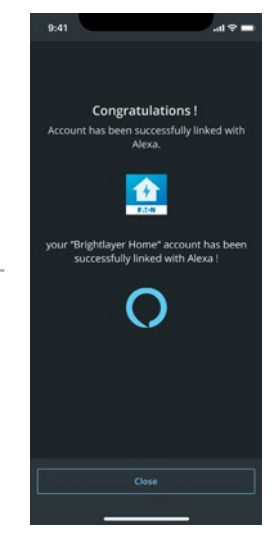

**Step 3:** After linking the connection on the Amazon Alexa app, you will be brought back to Brightlayer Home to complete

Integrating with Google

Integrate with Google in 3 easy steps

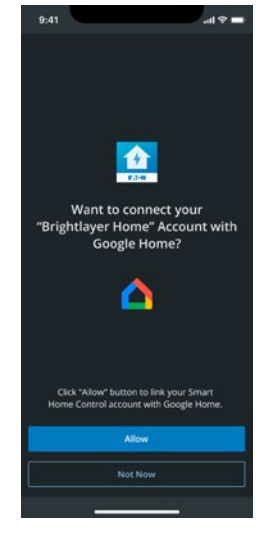

**Step 1:** Select "Works With" when opening the side menu

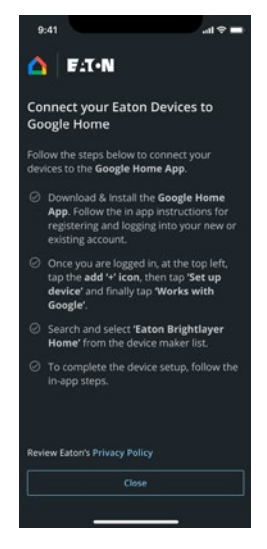

**Step 2:** Select "Google Home App Linking" and follow the on-screen instructions

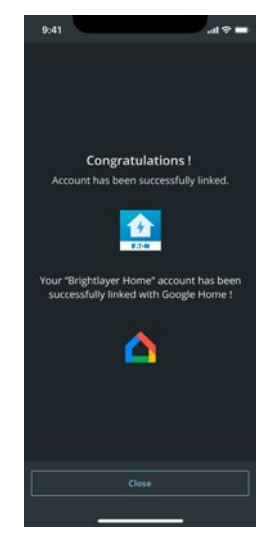

**Step 3:** After linking the connection on the Google Home app, you will be brought back to Brightlayer Home to complete

**Note:** Update speed is dependent on your network speed; on average expect 10 minutes per device but you can update multiple devices at a time.

#### **Resources**

In any case you have issues with your devices or the app, we've got you covered. Our Technical Resource Center has a team of technical support engineers that are ready to help you with your challenges and get you back to enjoying your smart home devices.

Email:

BLSupport@eaton.com

Phone:

877-386-2273 > Option 2 > Option 9

## Thank you!

We want to thank you again for purchasing Eaton Wi-Fi Smart devices and downloading the Brightlayer Home app. Now you are equipped with the knowledge to commission your smart devices, set up cool features to use them more efficiently, and you know who to call when you need help.

Please let us know your experience at **cwdmarketing@eaton.com**. Whether you have comments or want to see new features, we'd love to hear from you.

# We hope you enjoy your brand new Eaton Smart Home!

# We make what matters work.\*

\* At Eaton, we believe that power is a fundamental part of just about everything people do. Technology, transportation, energy and infrastructure-these are things the world relies on every day. That's why Eaton is dedicated to helping our customers find new ways to manage electrical, hydraulic and mechanical power more efficiently, safely and sustainably. To improve people's lives, the communities where we live and work, and the planet our future generations depend upon. Because that's what really matters. And we're here to make sure it works.

See more at Eaton.com/whatmatters

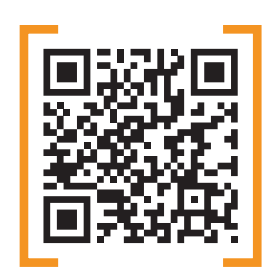

# For more information **Eaton.com/WifiSmart**

Electrical Sector 1123 Hwy 74 S Peachtree City, GA 30269 United States Eaton.com Eaton.com/WifiSmart

#### Eaton

1000 Eaton Boulevard Cleveland, OH 44122 United States Eaton.com

© 2023 Eaton All Rights Reserved Printed in USA Publication No. SA610083EN May 2023 Electrical Sector Canada Operations 5925 McLaughlin Road Mississauga, Ontario, L5R 1B8 Canada Eaton.canada.ca Eaton.com/WifiSmart

Eaton is a registered trademark.

All other trademarks are property of their respective owners.

Electrical Sector Mexico Operations Carr. Tilanepantla -Cuautitlan Km 17.8 s/n Col. Villa Jardin esq. Cerrada 8 de Mayo Cuautitlan, Mexico CP 54800 Mexico Eaton.cm/WifiSmart

Follow us on social media to get the latest product and support information.

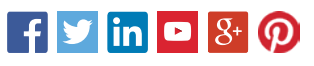

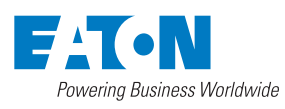